# 

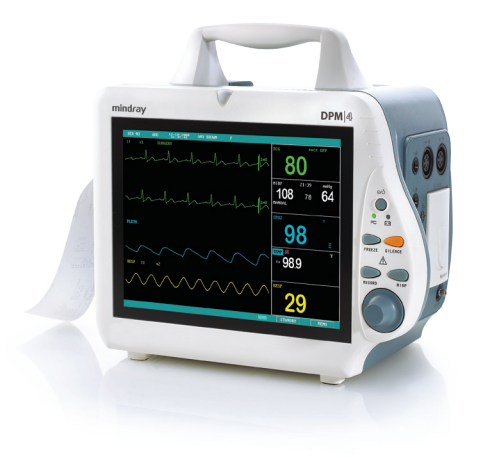

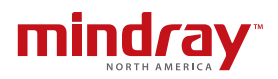

Note: The DPM4 Quick Reference Guide is not intended as a replacement to the Operating Instructions. Prior to operating equipment, the user must be familiar with the Operating Instructions Manual contents. This document is a guideline only to be used as an aid to comprehensive Inservice Training.

## **Table of Contents**

| Admit a Patient without Patient Information                             |
|-------------------------------------------------------------------------|
| Admit a Patient and Enter Patient Information2                          |
| Discharge a Patient2                                                    |
| Set a NIBP Interval3                                                    |
| Set Alarm Limits3                                                       |
| Silence Active Alarm(s)4                                                |
| Pause All Alarms4                                                       |
| Set Screen Configuration<br>(Standard, Trends, OxyCRG, or Large Fonts)4 |
| Change Waveform Configuration                                           |
| Change Waveform Order                                                   |
| Initiate Standby5                                                       |
| Resume Monitoring from Standby5                                         |
| Record Real Time Recording Strip5                                       |
| Record Trend Table6                                                     |
| Record NIBP Measurements6                                               |
| Record Alarm Events6                                                    |

## Admit a Patient without Patient Information

Using Control knob on control panel

- Scroll and select Menu
- Scroll and select Patient Setup
- Select Quick Admit
- Select Yes to confirm clearing prior data and
- Select Patient type (size)
- Select OK to confirm and return to normal screen

## Admit a Patient and Enter Patient Information

Using Control knob on control panel

- Scroll and select Menu
- Scroll and select Patient Setup
- Select Admit
- Select Yes to confirm clearing prior data and
- · Scroll and select to enter patient information
- Select OK to confirm and return to normal screen

## Discharge a Patient

Using Control knob on control panel

- Scroll and select Menu
- Scroll and select Patient Setup
- Select Discharge Patient (Clear Patient Data)
- Select **Yes** to confirm clearing prior data and return to normal screen

**Note:** Clear Patient Data is present if patient information is omitted.

## Set a NIBP Interval

Using Control knob on control panel

- Scroll and select NIBP tile
- Scroll and select Interval
- Scroll to select time
- Scroll and select Exit to return to normal screen

## Set Alarm Limits

Using Control knob on control panel (Option 1)

- Scroll and select Parameter tile
- Scroll and select Alm HI/Alm LO
- · Scroll to adjust alarm limit
- Scroll and select Exit to return to normal screen

#### OR

Using Control knob on control panel (Option 2)

- Scroll and select Menu
- Scroll and select System Setup
- Scroll and select Alarm Setup
- Select Alm Sel
- Select parameter's Alm Setup
- Scroll and select Alm HI/Alm LO
- · Scroll to adjust alarm limit
- Scroll and select Exit to return to normal screen

## Silence Active Alarm(s)

Press and hold Silence button >2 seconds. If new alarms occur, system silence will be terminated

## Pause All Alarms

Press Silence button. All alarms are paused for a preconfigured time (1, 2, or 3 minutes). All visual and audio alarm notification is suspended. Alarm notification will resume if Silence is pressed a second time or once the preconfigured time has elapsed.

## Set Screen Configuration (Standard, Trends, OxyCRG, or Large Fonts)

Using Control knob on control panel

- Scroll and select Menu
- Scroll and select System Setup
- Scroll and select Face Select
- Scroll to select screen
- · Scroll and select Exit to return to normal screen

## **Change Waveform Configuration**

Using Control knob on control panel

- Scroll and select Menu
- Scroll and select System Setup
- Scroll and select Trace Setup
- Scroll and select waveform(s) to be displayed (A  $\sqrt{}$  in the waveform box indicates waveform is selected)

## Change Waveform Order

Using Control knob on control panel

- Scroll and select Menu
- Scroll and select System Setup
- Scroll and select Trace Setup
- Scroll and select Wave Sequence
- Scroll to select channel to change
- Select parameter
- Scroll and select to Exit to return to normal screen

## **Initiate Standby**

Using Control knob on control panel

- Scroll and select Standby
- Scroll and select Yes to confirm

## **Resume Monitoring from Standby**

Press any key on front panel and Scroll and select **Yes** to confirm

## Record Real Time Recording Strip

- Select Record key on control panel
- Select Record key to stop (if continuous mode is enabled)

## **Record Trend Table**

Using Control knob on control panel

- Scroll and select Menu
- Scroll and select Trend Table
- Scroll and select Resolution
- Scroll to adjust time interval
- Scroll and select REC to record
- Scroll and select Exit to return to normal screen

## **Record NIBP Measurements**

Using Control knob on control panel

- Scroll and select Menu
- Scroll and select NIBP Recall
- Scroll and select REC to record
- Scroll and select Exit to return to normal screen

## **Record Alarm Events**

Using Control knob on control panel

- Scroll and select Menu
- Scroll and select Alarm Recall
- Scroll to adjust Start/End time
- Scroll and select Alarm Recall Event to select sorting criteria
- Scroll and select Alarm Recall to view alarm event or UP-Down to view other alarm events
- Scroll and select REC to record
- Scroll and select Exit to return to normal screen